# JAXForms Version 8: CSV-Datei neu mit Zeichencodierung UTF-8

- Was ist neu?
- CSV-Datei aus bestehender Datenquelle überarbeiten
  - Neue CSV-Datei erstellen
- Ältere Excel-Versionen
  - Konvertierung zu UTF8 Alternatives Vorgehen bei älteren Excel-Versionen

## Was ist neu?

Ab Version 8 prüft JAXForms beim Upload einer CSV-Datei die Zeichencodierung der Datei:

| Datenquellen Felder Anzeigen |                                                       |                                                                             |             |  |
|------------------------------|-------------------------------------------------------|-----------------------------------------------------------------------------|-------------|--|
| + - Name                     | Zeichenkodierung                                      | Beschreibung                                                                | gültig ab   |  |
| •                            |                                                       |                                                                             |             |  |
|                              |                                                       |                                                                             |             |  |
|                              |                                                       |                                                                             |             |  |
|                              |                                                       |                                                                             |             |  |
|                              |                                                       |                                                                             |             |  |
| GUID                         | * 111224b4-bbb1-4659-b6c1-2                           | 28312b433a86                                                                |             |  |
|                              |                                                       |                                                                             |             |  |
| Zeichenkodierung 🚺           |                                                       |                                                                             |             |  |
| Name                         | *                                                     | 2                                                                           |             |  |
|                              | Dateien mit den folgender<br>Maximale Dateigrösse: 80 | n Dateiendungen sind erlaubt: csv<br>) MB.<br>Hier klicken oder Dateien hie | r hinziehen |  |
| Beschreibung                 |                                                       |                                                                             |             |  |
| Gültig ab (Datum)            | * TT.MM.JJJJ 🛱 HH:mm:                                 | :ss 📀                                                                       |             |  |

Dabei haben wir festgestellt, dass beim Upload von Dateien im bisher für Datapools verwendeten CSV-Dateiformat (ANSI / Windows-1252) fälschlicherweise UTF-8 erkannt werden kann. Eine falsche Zeichencodierung führt dazu, dass Sonderzeichen / Umlaute in der Ausgabe falsch dargestellt werden.

#### Bestehende Datenquellen

Bereits hochgeladene / hinterlegte Datenquellen sind NICHT betroffen. Diese werden wie gewohnt ausgelesen & angezeigt. Beim Anlegen von NEUEN Datenquellen resp. Überarbeiten einer bestehenden Datenquelle muss das Folgende beachtet werden.

#### CSV-Datei aus bestehender Datenquelle überarbeiten

- 1. Laden Sie wie gewohnt die CSV-Datei der aktuellsten Datenquelle herunter und öffnen Sie diese in Excel.
- Achtung bei älteren Excel Versionen steht UTF-8 nicht zur Auswahl > Siehe Box "Ältere Excel-Versionen".
- 2. Passen Sie den Inhalt an.

3. Speichern Sie die Datei via "Speichern unter" mit der Auswahl "CSV UTF-8 (durch Trennzeichen getrennt)(\*.csv)":

| ↑ 🗁 Downloads                                   |   |               |
|-------------------------------------------------|---|---------------|
| test_datapool_auswahloption                     |   |               |
| CSV UTF-8 (durch Trennzeichen getrennt) (*.csv) | ~ | 🛛 🖓 Speichern |
| Excel-Arbeitsmappe (*.xlsx)                     |   |               |
| Excel-Arbeitsmappe mit Makros (*.xlsm)          |   |               |
| Excel-Binärarbeitsmappe (*.xlsb)                |   |               |
| Excel 97-2003-Arbeitsmappe (*.xls)              |   |               |
| CSV UTF-8 (durch Trennzeichen getrennt) (*.csv) | Ν | atuma         |
| XML-Daten (*.xml)                               | 5 | acum          |
| Finzelnes Webarchiv (* mbt. * mbtml)            |   |               |

- 4. Legen Sie im Datapool eine **neue Datenquelle** an. Laden Sie die eben erstellte CSV-Datei hoch, definieren Sie das Gültig ab-Datum und speichern Sie die Änderungen.
- 5. Überprüfen Sie das Ergebnis auf der Website (oder im TESTOMAT).

#### Neue CSV-Datei erstellen

Das Vorgehen deckt sich grösstenteils mit dem oben Beschriebenen.

Als Basis dient in den allermeisten Fällen eine Excel-Datei (\*.xlsx), die zur Publikation im Datapool via "Speichern unter" mit der Auswahl "CSV UTF-8 (durch Trennzeichen getrennt)(\*.csv)" als CSV-Datei bereitgestellt wird.

### Ältere Excel-Versionen

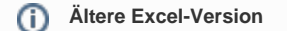

A

Die Option CSV UTF-8 steht nicht in allen EXCEL Versionen zur Verfügung. Wer ältere EXCEL Versionen einsetzt, kann den gewohnten Export als CSV (Trennzeichen getrennt) (\*.csv) verwenden. Muss danach jedoch manuell die Codierung von ANSI zu UTF8 durchführen.

| Dateityp: | CSV (Trennzeichen-getrennt) (*.csv)             |
|-----------|-------------------------------------------------|
| A         | Excel-Arbeitsmappe (*.xlsx)                     |
| Autoren:  | Excel-Arbeitsmappe mit Makros (*.xlsm)          |
|           | Excel-Binärarbeitsmappe (*.xlsb)                |
|           | Excel 97-2003-Arbeitsmappe (*.xls)              |
| ausblende | XML-Daten (*.xml)                               |
|           | Einzelnes Webarchiv (*.mht;*.mhtml)             |
|           | Webseite (*.htm;*.html)                         |
|           | Excel-Vorlage (*.xltx)                          |
|           | Excel-Vorlage mit Makros (*.xltm)               |
|           | Excel 97-2003-Vorlage (*.xit)                   |
|           | Text (Tabstopp-getrennt) (".txt)                |
|           | Unicode-Text (*.txt)                            |
|           | XML-Kalkulationstabelle 2003 (*.xml)            |
|           | Microsoft Excel 5.0/95-Arbeitsmappe (*.xls)     |
|           | CSV (Trennzeichen-getrennt) (*.csv)             |
|           | Formatienter Text (Leerzeichen-getrennt) (Norn) |

#### Konvertierung zu UTF8

Um eine aus einer älteren Excel Version als CSV gespeicherte Datei von ANSI zu UTF8 zu konvertieren, gibt es folgende Möglichkeit:

1. Datei mit dem Editor öffnen (Windows > Suche nach Editor)

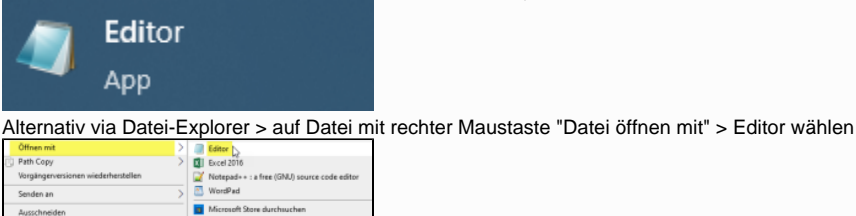

- 2. Datei im Editor kurz prüfen (werden Umlaute und Sonderzeichen richtig gezeigt?)
- 3. Datei mit "Speichern unter" neu speichern

| Dateiname:                   | datatable-dateiname.csv                             |            |                        |
|------------------------------|-----------------------------------------------------|------------|------------------------|
| Dateityp:                    | Alle Dateien (*.*)                                  |            |                        |
| ner ausblende                | n (                                                 | Codierung: | ANSI ~                 |
|                              |                                                     |            |                        |
|                              |                                                     |            | UTF-16 LE<br>UTE-16 BE |
|                              |                                                     | -          | UTF-8<br>UTF-8 m       |
| - Dateityp<br>- <b>UTF-8</b> | "Alle Dateien"                                      |            |                        |
| Tipp - prü                   | fen Sie, ob alle Umlaute und Sonderzeichen weiterhi | n korrek   | t sind.                |

- Datei schliessen und erneut mit dem Editor öffnen

Sie können auch andere Hilfsmittel zur Umwandlung verwenden. Z.B. Notepad++ oder andere CodeEditoren.

## Alternatives Vorgehen bei älteren Excel-Versionen

| 1. E<br>2. <u>V</u> | Erstellen Sie ei    | ine neue Daten      |                                 |                           |                               |                     |
|---------------------|---------------------|---------------------|---------------------------------|---------------------------|-------------------------------|---------------------|
| 1. E                | rstellen Sie ei     | וחם הם ום המומח מחו | walla                           |                           |                               |                     |
|                     | Vahlen Sie VC       | OR dem Upload       | der CSV-Datei in de             | r Auswahlliste <b>Zei</b> | <b>chenkodieruna</b> den Wert | t windows-1252 aus: |
|                     |                     |                     |                                 |                           | j                             |                     |
|                     | Datenquellen Felder | Anzeigen            |                                 |                           |                               |                     |
|                     | + - ^ ~             | Name                | Zeichenkodierung                | Beschreibung              | gültig ab                     |                     |
|                     | 0                   | Laenderliste.csv    | windows-1252                    | windows-1252              | 30.06.2023 00:00:02           |                     |
|                     | ۲                   |                     |                                 |                           |                               |                     |
|                     |                     |                     |                                 |                           |                               |                     |
|                     |                     |                     |                                 |                           |                               |                     |
|                     |                     |                     |                                 |                           |                               |                     |
|                     | GUID                |                     | * 2co60-70 dGap 4442 b367 47700 | Vede 1460                 |                               |                     |
|                     |                     |                     | 200001040804445455567447752     | 0001430                   |                               |                     |
|                     |                     |                     |                                 |                           |                               |                     |
|                     | Name                |                     | * windows 1252                  |                           |                               |                     |
|                     |                     |                     | windows 1252                    | jin,                      |                               |                     |
|                     |                     |                     | Milidows-1252                   |                           |                               |                     |
|                     |                     |                     |                                 | Hier klicken ode          | Toteien hier hinziehen        |                     |
|                     |                     |                     |                                 |                           |                               |                     |
|                     | Beschreibung        |                     |                                 |                           |                               |                     |
|                     | Gültig ab (Datum)   |                     | * TT:MM.JJJJ 📾 HH:mm:ss         |                           |                               |                     |
|                     |                     |                     |                                 |                           |                               |                     |